第一章 軟體安裝

EngineerPreview 於 AutoCAD R14 之安裝

- 1、到桌面上用滑鼠點『我的電腦』→『3.5 磁片(A:)』→
  - 『SETUP』。開始安裝 EngineerPreview 程式。如:【圖一】

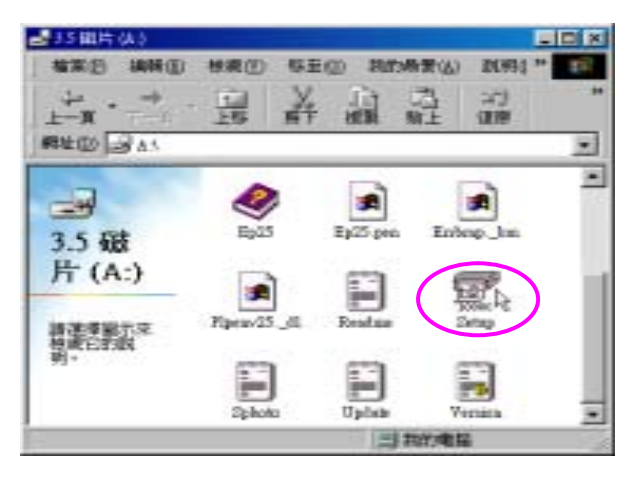

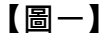

2、點選『SETUP』後,進入下一個安裝畫面如:【圖二】

#### 直接點選『確定』進入下一個安裝畫面

| 原始安裝目錄 A:\<br>安裝TurboPlot到   |  |
|------------------------------|--|
| 安裝TurboPlot到                 |  |
| California and a Description |  |
| CHADING THE CHERKING         |  |
| 使用系統                         |  |
| ● 安勝賀 Window 3.1             |  |
| ☞ 安裝到 \fin95/98/\NT          |  |
| 確定 12 放棄安装                   |  |

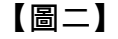

3、這個安裝畫面是請使用者選擇 AutocadR14 的安裝目錄。 如:【圖三】假設 R14 是安裝於 <u>C:\Program Files\AutoCAD</u> <u>R14</u>,請用滑鼠點選後,再按『確定』則開始進入至安裝檔案 畫面如:【圖四】。

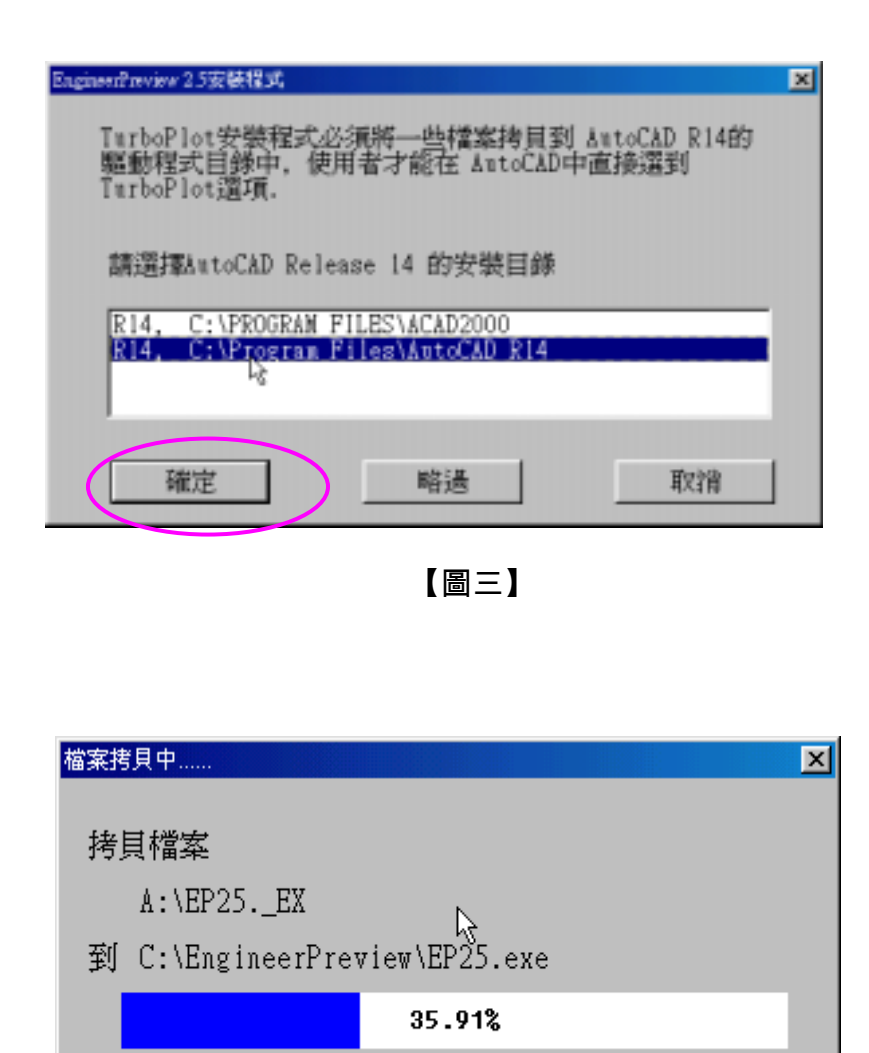

4、若安裝程式發現有相同檔案已經存在會出現如:【圖五】之畫 面,請選擇第二選項:<u>○【R】用新檔案取代舊的檔案,</u>再點 選『確定』繼續安裝

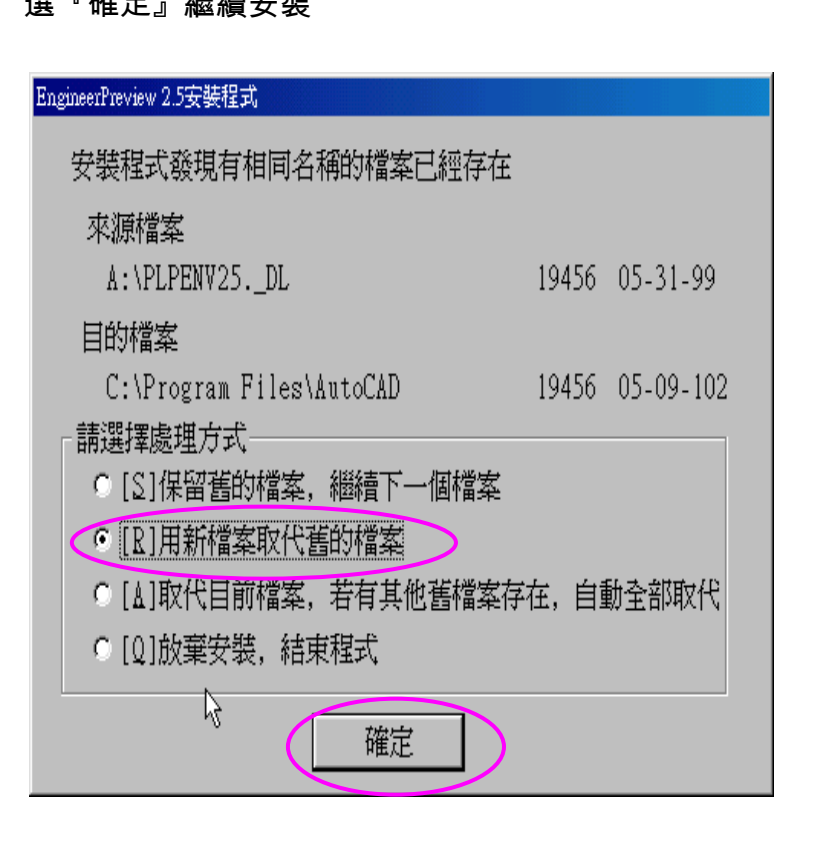

【圖四】

取消

【圖五】

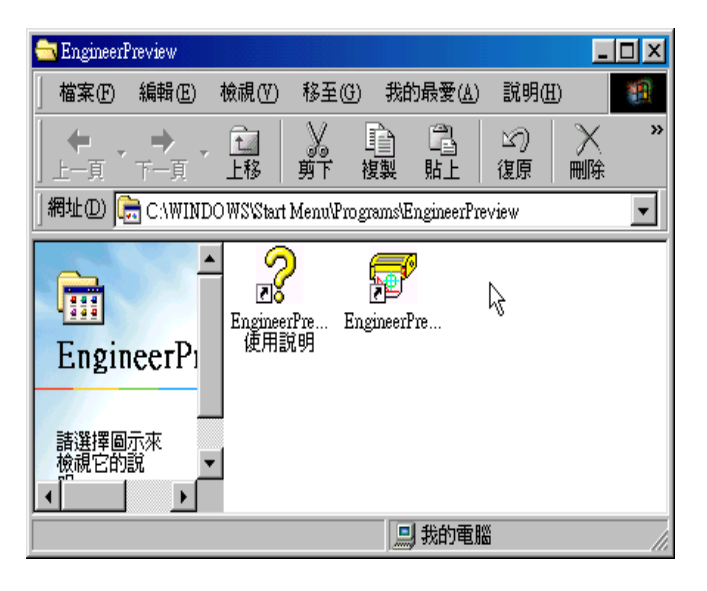

【圖六】

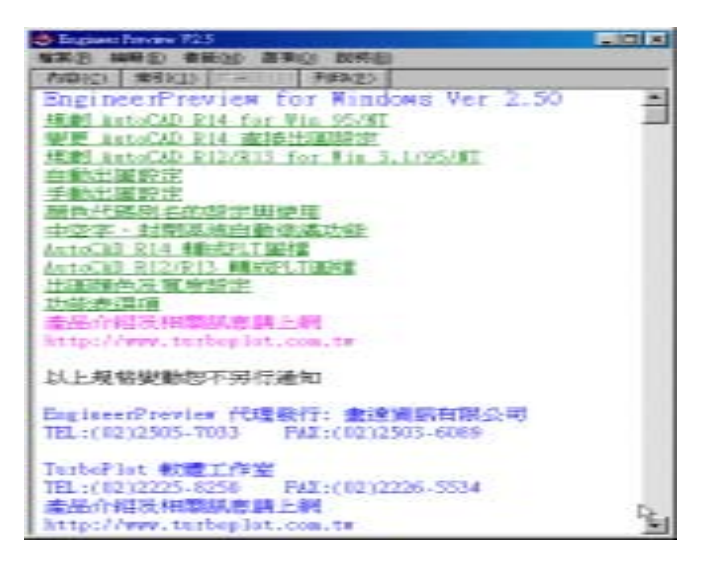

【圖七】

5 安裝完成後連續出現如【圖六、圖七】之畫面,此時

EngineerPreview 已經安裝完成,最後只需要在 AutoCAD R14

中規劃一組出圖印表機為 EngineerPreview 就設定完成。

### 第二章 設備設定

EngineerPreview 於 autocad R14 之規劃

1、進入 AutoCAD 後點選下拉式功能表中『工具』選取『環境設

定』如:【圖一】,開始進行規劃 EngineerPreviewView。

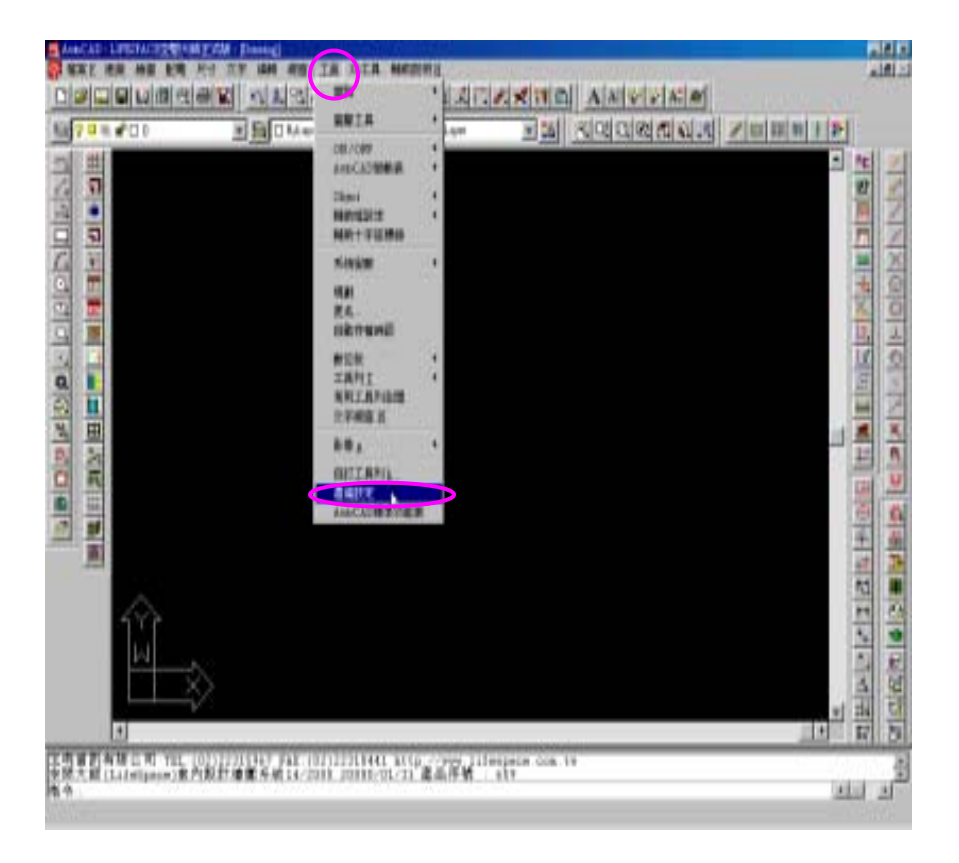

2、進入『環境設定』後點選指令列中的『印表機』再點選『新建

(N )』。如:【圖二】

| 時設定<br>林室 【現識設定】相应性】一段 【類素 】 指面投资 】                                                                    | ? ×                         |
|----------------------------------------------------------------------------------------------------|-----------------------------|
| 目前的印表版:<br>System Printer ADI 4.3-MONO                                                                 |                             |
| Default System Printer<br>AutoCAD DXB 植家<br>System Printer ADI 4 3COLOR<br>System Printer ADI 4 3-MONO | 設高目前的(2)<br>修改(4)<br>新建(2)  |
| System Frinter ADI 4.3 - by Autodesk, Inc<br>5090:<br>14: Kyocera F-1000                               | 間音(10)<br>另存新者(1)<br>移除(12) |
| 版本: 14.0-1                                                                                             | (4) 【 <b>武明</b> 田           |

【圖二】

【圖一】

3、點選『<u>EngineerPreviewV2.5ADI 4.2-by Lodesta</u>r』如:【圖三】,

#### 在按『確定』開始進行規劃。

| 加入印表機 21 ×1                                                                                                    |
|----------------------------------------------------------------------------------------------------|
|                                                                                                    |
| 可用的印表機驅動程式(法).                                                                                                    |
| EngineerPreview V2.5 ADI 4.2 - by Lodestar                                                                         |
| AutoCAD DYB file format (pre 4.1) by Autodesk, Inc                                                                 |
| CalComp DrawingMaster Plotters ADI 4.3 NR V6.50 - by Autodesk, Inc.                                                |
| CalComp Biechostanc Flotters ADI 4.3 NR V 6.50 - by Autodesk, Inc.                                                 |
| CalComp Solus LED Plotters ADI 4.3 NR V6.50 - by Autodesk, Inc.                                                    |
| CalComp TechJET Inklet Plotters ADI 4.3 NR V6.50 - by Autodesk, Inc.                                               |
| Hewlett-Packard (HP-GL) ADI 4.2 - by Autodesk, Inc<br>Hewlett-Packard HP-GL & devices ADI 4.3 - for Autodesk by HP |
| Houston Instrument ADI 4.2 - by Autodesk, Inc                                                                      |
| Oc ADI 4.3 Driver v2.1 - by Oc                                                                                     |
| PostScript device ADI 4.3 - by Autodesk, Inc                                                                       |
| 加入描述①:                                                                                                    |
|                                                                                                    |
|                                                                                                    |
| 確定 取消                                                                                                    |
|                                                                                                    |

【圖三】

4、進入 AutoCAD 文字視窗開始進行規劃。如:【圖四】

| I AntoCAD 文字載音                                                                                                    |
|----------------------------------------------------------------------------------------------------|
| 編輯图                                                                                                    |
| AutoCAD 功能表公用程式 已接載入.                                                                                                    |
| 18 合:<br>技不到未被参考的複線型式。<br>調査系成優数 # 80<br>目前圓個所使用 80 續圓比例爲 < 1 ; 100.0 )<br>王明寶訊有限公司 101;(02)22315967 FAX;(02)22310441 http://www.lifespace.com.t<br>空間大師(LifeSpace)室內設計續圓系統14/2000 20000/01/31 瀘晶序號 ; 659 |
| 新令:<br>新令:<br>新令: preferences<br>新令:<br>友證的基號:                                                                                                    |
| 1. EngineerPreview 300dpi<br>2. EngineerPreview 360dpi<br>3. EngineerPreview 600dpi<br>4. EngineerPreview 720dpi<br>5. EngineerPreview 1016dpi                                                            |
| 輸入窓的選擇,1對5<1>:2 ▲ ▲                                                                                                    |

## 【圖四】

依序為:

一、支援的型號:

1.EngineerPreview 300dpi

2.EngineerPreview 360dpi

3.EngineerPreview 600dpi

4.EngineerPreview 720dpi

5.EngineerPreview 1016dpi

輸入你的選擇,1到5(1):2

二、您要做任何變更嗎? (否(N)/是(Y)/檔案(F)) <否>: N

| 業績設定                                                                            | ? ×               |
|---------------------------------------------------------------------------------|-------------------|
| 「検索」「環境設定」相容性」一般 ↓ 翻示 ↓ 指向設備                                                    | 印表機 個人胶定          |
| 目前的印表报:<br>System Printer ADI 4.3-MONO                                          |                   |
| Default System Frinter<br>Autor AD DOTE 55                                      | 読為目前的③            |
| System Printer ADI 4.3COLOR                                                     | 修改(M)             |
| -C                                                                              | 新建创               |
|                                                                                 | 開閉(()             |
|                                                                                 | 另存新替(凹)           |
| EngineerFreview V2.5 ADI 4.2 - by Lodestar<br>建設<br>建築<br>建築<br>制設<br>和<br>14.0 | 移降(R)             |
|                                                                                 |                   |
|                                                                                 | (6) <b>R99(H)</b> |

【圖五】

5、規劃完成後會出現新的印表機名稱為『EngineerPreview

360dpi』再點選『確定』就已經完成規劃 EngineerPreview。

如:【圖五】

PS:建議的選項

● HP 的印表機為 300dpi 或 600dpi。

◎ Epson 的印表機為 360dpi 或 720dpi 的解析度。

解析度愈高效果越好,但是檔案會愈大。

EngineerPreview 所含以下配件:

硬體保護鎖 ×1

軟體安裝磁碟片 ×1

教學光碟片 ×1

安裝暨操作使用手冊 ×1

# 日 錄 第一章 EngineerPreview 於 <u>autocad R14</u>之安裝 第二章

EngineerPreview 於 autocad R14 之規劃